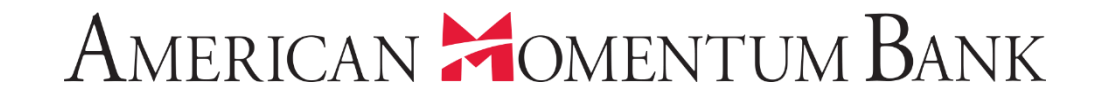

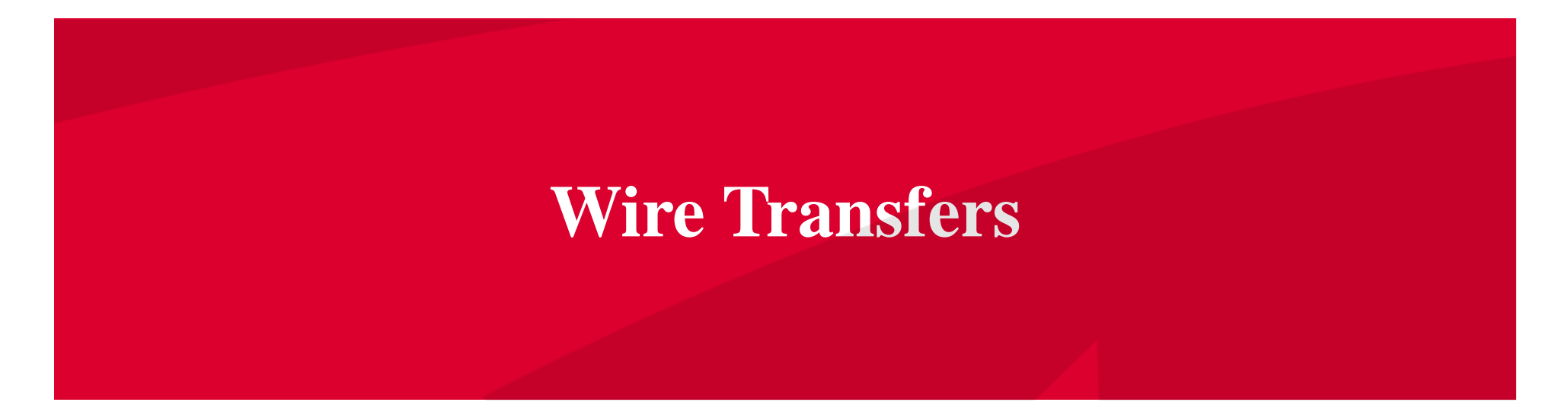

BE an all

Good Afternoon, Janey Doe Last login 07/12/2021 at 3:46 PM

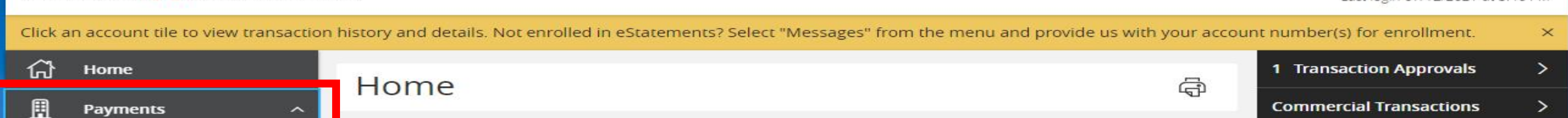

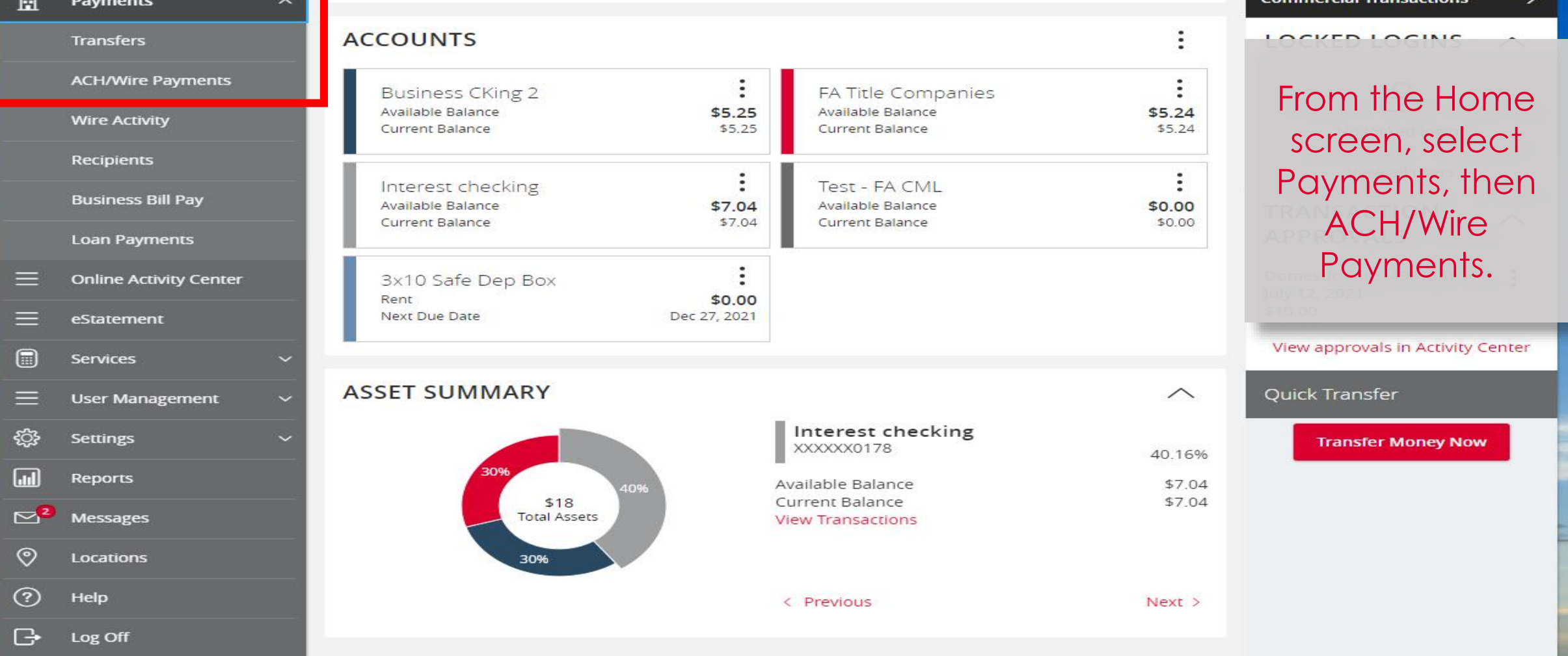

the second with the second second sec

### American Homentum Bank<sup>\*</sup>

| IMPORTANT PROCESSING DEADLINES: Wires must be submitted by 4:00 PM EST/3:00 PM CST. ACH files must be submitted by 4:30 PM EST/3:30 PM CST. |                        |    |                      |                      |              |                  |            |            |
|----------------------------------------------------------------------------------------------------|------------------------|----|----------------------|----------------------|--------------|------------------|------------|------------|
| ជា                                                                                                    | Home                   | Da | Payments             |                      |              |                  |            |            |
| 围                                                                                                    | Payments ^             | Γa |                      |                      |              |                  |            |            |
|                                                                                                    | Transfers              |    | New Payment          |                      |              | Q Search         |            |            |
|                                                                                                    | ACH/Wire Payments      |    | АСН                  | Wire                 | 01           | her              |            |            |
|                                                                                                    | Wire Activity          |    | ACH Collection       | Domestic Wire        | Pay          | vment From File  | + Create 1 | emplate    |
|                                                                                                    | Recipients             | 13 | ACH Payments         | Domestic fine        | ,            |                  |            |            |
|                                                                                                    | Business Bill Pay      |    | Neme                 | Turne                | Projetante e | Lett Beid Date a | ount é     | Actions    |
|                                                                                                    | Loan Payments          |    |                      |                      |              |                  |            | , lettorio |
| ≡                                                                                                    | Online Activity Center | ☆  | Copy of Copy of Test | ACH Collection (PPD) | 2            | 6/24/2021        | \$2.00     | :          |
| ≡                                                                                                    | eStatement             |    |                      |                      |              |                  |            |            |
|                                                                                                    | Services ~             | 13 | Copy of Test 0410    | ACH Collection (PPD) | 2            | Select New       |            | :          |
| ≡                                                                                                    | User Management 🗸 🗸    | ☆  | Copy of Test 041021  | ACH Collection (PPD) | 2            | Payment, then    |            | :          |
| ţĊŀ                                                                                                    | Settings ~             |    |                      |                      |              | Domestic         |            |            |
|                                                                                                    | Reports                | ☆  | Terracap Test        | Domestic Wire        | 1            | Wire.            |            | ÷          |
| ≥7                                                                                                    | Messages               |    |                      | 5                    |              |                  |            |            |
| 0                                                                                                    | Locations              | 1  | test                 | Domestic Wire        | 1            |                  |            | :          |
| ?                                                                                                    | Help                   | ☆  | Test 0410            | ACH Collection (PPD) | 2            |                  |            | :          |
| G                                                                                                    | Log Off                |    |                      |                      |              |                  |            |            |
|                                                                                                    |                        | 습  | Test 06/22/21        | Domestic Wire        | 1            | 6/22/2021        | \$1.00     | :          |
|                                                                                                    |                        | ☆  | Test 1018            | Domestic Wire        | 1            |                  |            | :          |

| ን<br>1 | Home                                                          | Domestic Wire Change Type                                                                                                    | Enter the following wire                                                                                                    |
|--------|---------------------------------------------------------------|----------------------------------------------------------------------------------------------------|----------------------------------------------------------------------------------------------------|
| L      | Transfers<br>ACH/Wire Payments<br>Wire Activity<br>Recipients | Origination Details       1.       2.         From Subsidiary       Account         Crash T Dummy       3.       FA Title Companies         Crash T Dummy       3.       Recurrence         07/13/2021       E Set schedule | <ol> <li>Select a Subsidiary</li> <li>Select an account<br/>to pay from</li> <li>Select a Process</li> <li>Date This is the</li> </ol> |
|        | Business Bill Pay                                             |                                                                                                    | date American                                                                                                    |
|        | Loan Payments                                                 | Recipient/Account                                                                                                    | adie American                                                                                                    |
|        | Online Activity Center                                        | Search by name or account.                                                                                                    | Momentum Bank                                                                                                    |
|        | eStatement                                                    | + New Recipient                                                                                                    | will process the                                                                                                    |
| )      | Services ~                                                    | Jenny Smith Select an                                                                                                    | wire.                                                                                                    |
| Ξ      | User Management 🛛 🗸                                           | Checking XXXXX9582 Existing                                                                                                    |                                                                                                    |
| 3      | Settings ~                                                    | Gina AMB recipient, or                                                                                                    | Cancel Draft Approve                                                                                                    |
| ה      | Reports                                                       | Checking XXXXX5265 Click on New                                                                                                    |                                                                                                    |
|        | Моссалос                                                      | Gina G Recipient to                                                                                                    |                                                                                                    |
|        |                                                               | Checking XXXXX1205 add a new                                                                                                    |                                                                                                    |
| 2      | Locations                                                     | Joe Smith _ one, enter an                                                                                                    |                                                                                                    |
| 0      | Help                                                          | amount.                                                                                                    |                                                                                                    |
| ÷      | Log Off                                                       |                                                                                                    |                                                                                                    |
|        |                                                               |                                                                                                    |                                                                                                    |

| -{Ç}-   |           |
|---------|-----------|
|         | Reports   |
| ⊠7      | Messages  |
| $\odot$ | Locations |
| ?       | Help      |
| B       | Log Off   |

New Recipient – Display Name and Wire Name (recipient of funds) are the same. Fill in all the required information for the recipient. \* Denotes a required field.

| RECIPIENT DETAILS |              |                                           |                                       |  |  |  |
|-------------------|--------------|-------------------------------------------|---------------------------------------|--|--|--|
| Display Name *    |              | Email Address                             | Soud ampil patifications for tomplate |  |  |  |
|                   |              |                                           | payments                              |  |  |  |
| Accounts (1)      |              |                                           |                                       |  |  |  |
| Account           | Payment Type | Financial Institution (FI)                | Routing Number                        |  |  |  |
| Checking - New    | Wire Only    |                                           | N/A E                                 |  |  |  |
| Account *         |              | Financial Institution (FI) Refined Search |                                       |  |  |  |
|                   |              | Search by name or routing #.              |                                       |  |  |  |
| Beneficiary FI 💿  |              |                                           |                                       |  |  |  |
| Name *            |              | Country *                                 | FI ABA Number *                       |  |  |  |
|                   |              | United States 🗸 🗸                         |                                       |  |  |  |
| Address 1 *       |              | Address 2                                 | City *                                |  |  |  |
|                   |              |                                           |                                       |  |  |  |
| State *           |              | Postal Code *                             |                                       |  |  |  |
| Select State      | $\sim$       |                                           |                                       |  |  |  |
| Receiving FI 💿    |              |                                           |                                       |  |  |  |
| Name              |              | Wire Routing Number                       |                                       |  |  |  |
|                   |              |                                           |                                       |  |  |  |
| Intermediary FI 💿 |              |                                           |                                       |  |  |  |
| Name              |              | Country                                   | Wire Routing Number                   |  |  |  |
|                   |              | United States 🗸 🗸                         |                                       |  |  |  |
| Address 1         |              | Address 2                                 | City                                  |  |  |  |
|                   |              |                                           |                                       |  |  |  |
| State             |              | Postal Code                               |                                       |  |  |  |
| Select State      | $\sim$       |                                           |                                       |  |  |  |
|                   |              |                                           |                                       |  |  |  |

# **Recipient Details** $\wedge$ Wire Name \* 💿 Address 1\* Address 2 Country United States $\sim$ City \* State \* ZIP \* Select State $\vee$ Save Recipient **Use Without Save** Cancel Once all required information for the recipient OPTIONAL WIRE INFORMATION $\checkmark$ has been entered, select Use Without Save or Save Recipient. Draft

Cancel

Approve

### American Momentum Bank<sup>\*</sup>

| សិ       | Home                   | Domestic Wire Change Type                                                         |  |
|----------|------------------------|-----------------------------------------------------------------------------------|--|
| ▦        | Payments ^             |                                                                                   |  |
|          | Transfers              | Origination Details                                                               |  |
|          | ACH/Wire Payments      | From Subsidiary Account                                                           |  |
|          | Wire Activity          | Crash T Dummy<br>Crash T Dummy<br>Crash T Dummy<br>Crash T Dummy<br>Crash T Dummy |  |
|          |                        | Process Date Recurrence                                                           |  |
|          | Recipients             | 07/13/2021 📴 Set schedule                                                         |  |
|          | Business Bill Pay      |                                                                                   |  |
|          | Loan Payments          | ✓ This payment is valid.                                                          |  |
| $\equiv$ | Online Activity Center | Recipient/Account                                                                 |  |
| =        | eStatement             | Gina G Amount<br>Checking XXXXX1250                                               |  |
|          |                        | \$                                                                                |  |
|          | Services V             | Notify Show Details                                                               |  |
| $\equiv$ | User Management 🛛 🗸    | Recipient                                                                         |  |
| ţ        | Settings ~             | OPTIONAL WIRE INFORMATION                                                         |  |
|          | Reports                | Message to Beneficiary ③                                                          |  |
| ≥7       | Messages               |                                                                                   |  |
| 0        | Locations              | Purpose Of Wire ③                                                                 |  |
| ?        | Help                   | Description ①                                                                     |  |
| ₽        | Log Off                |                                                                                   |  |
|          |                        |                                                                                   |  |

# Once the dollar amount is entered, the screen expands.

Optional Wire Information: Message to Beneficiary This information is sent with wire. ie...invoice # or For the Benefit Of: detail information.

1.00

These fields are for user reference : Not sent with wire. Purpose Of Wire Description

Cancel

Draft

Approve

# American Homentum Bank<sup>•</sup>

| ស៊       | Home                   | Domestic Wire Char             | hange Type                                         |  |  |
|----------|------------------------|--------------------------------|----------------------------------------------------|--|--|
| ▦        | Payments ^             |                                |                                                    |  |  |
|          | Transfers              | Origination Details            |                                                    |  |  |
|          | ACH/Wire Payments      | From Subsidiary                | Account                                            |  |  |
|          | Yire Activity          | Crash T Dummy<br>Crash T Dummy | FA Title Companies<br>XXXXXX105 \$5.24             |  |  |
|          |                        | Process Date                   | Recurrence                                         |  |  |
|          | Recipients             | 07/13/2021                     | Set schedule                                       |  |  |
|          | Business Bill Pay      |                                |                                                    |  |  |
|          | Loan Payments          | Recipient/Account              |                                                    |  |  |
| ≡        | Online Activity Center | Gina G<br>Checking             | Amount •<br>2458731 \$ 1.00                        |  |  |
| $\equiv$ | eStatement             | OPTIONAL WIRE INFORMATION      |                                                    |  |  |
|          | Services ~             |                                |                                                    |  |  |
| ≡        | User Management 🗸 🗸    |                                | Review transaction                                 |  |  |
| ŝ        | Settings ~             | ir                             | information, you can Draft or Cancel Draft Approve |  |  |
| Jul      | Reports                | A                              | Approve the wire. If you Draft                     |  |  |
| ⊵7       | Messages               |                                | the wire, it will need to be                       |  |  |
| 0        | Locations              |                                | Approved on the same day                           |  |  |
| ?        | Help                   |                                | entered by Wire cutoff.                            |  |  |
| G        | Log Off                |                                | 3:00pm CT / 4:00pm ET                              |  |  |
|          | - State                |                                |                                                    |  |  |

And in case of the local division in which the local division in which the local division in the local division in the local divisio

-

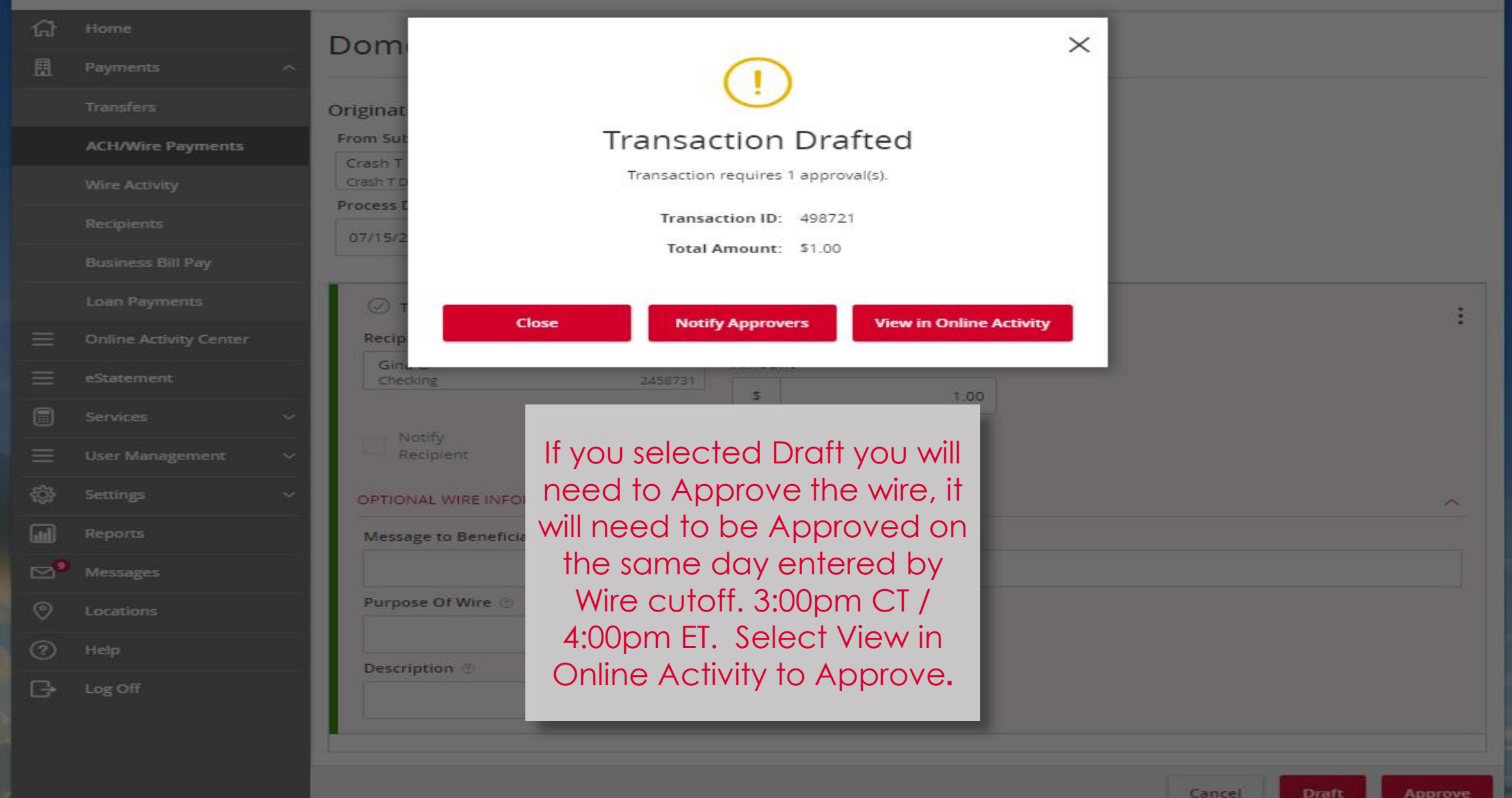

# American Homentum Bank<sup>\*</sup>

Good Afternoon, Janey Doe Last login 07/15/2021 at 10:25 AM

| Click      | an account tile to view transaction | history and details. Not enrolled in eStatements? Select               | "Messages" from the menu and provide us with               | your accou           | nt number(s) for enrollment.                       | ×      |
|------------|-------------------------------------|------------------------------------------------------------------------|------------------------------------------------------------|----------------------|----------------------------------------------------|--------|
| ស៊         | Home                                | Home                                                                   |                                                            | a.                   | 3 Transaction Approvals                            | >      |
| 且          | Payments ~                          | Home                                                                   |                                                            |                      | Commercial Transactions                            | >      |
| Ξ          | Online Activity Center              | ACCOUNTS                                                               |                                                            | :                    | LOCKED LOGINS                                      | $\sim$ |
|            | eStatement<br>Services ~            | Business CKing 2<br>Available Balance \$5.25<br>Current Balance \$5.25 | -<br>If you selected Draft                                 | 5.24<br>\$5.24       | No locked logins                                   |        |
| ≡          | User Management ~                   | Interest checking                                                      | you will need to<br>Approve by Wire cut<br>off, 3:00pm CT/ | •<br>•0.00<br>\$0.00 | View all users                                     |        |
|            | Reports                             | Current Balance \$7.04                                                 |                                                            |                      | APPROVALS                                          | $\sim$ |
| <b>⊳</b> ⁰ | Messages                            | 3x10 Safe Dep Box<br>Rent \$0.00                                       | 4:00pm ET. If you are                                      |                      | Domestic Wire (498721)<br>July 15, 2021            | :      |
| 0<br>(?)   | Locations<br>Help                   | Next Due Date Dec 27, 2021                                             | and have the                                               |                      | Domestic Wire (497084)<br>July 16, 2021            | :      |
| G          | Log Off ASSET SUMMARY               | ASSET SUMMARY                                                          | Approval Rights, you will see on the                       | ^                    | ACH Collection (497401)<br>July 19, 2021<br>\$2.00 | :      |
|            |                                     | 30% 40%                                                                | Home page the                                              | 40.16%<br>\$7.04     | View approvals in Activity (                       | Center |
|            |                                     | \$18<br>Total Assets                                                   | Approval section.                                          | \$7.04               | Quick Transfer                                     |        |
|            |                                     | 3096                                                                   |                                                            |                      | Transfer Money Now                                 | v      |
|            |                                     |                                                                        | < Previous                                                 | Next >               |                                                    |        |

### American Momentum Bank<sup>\*</sup>

Good Afternoon, Janey Doe Last login 07/15/2021 at 10:25 AM

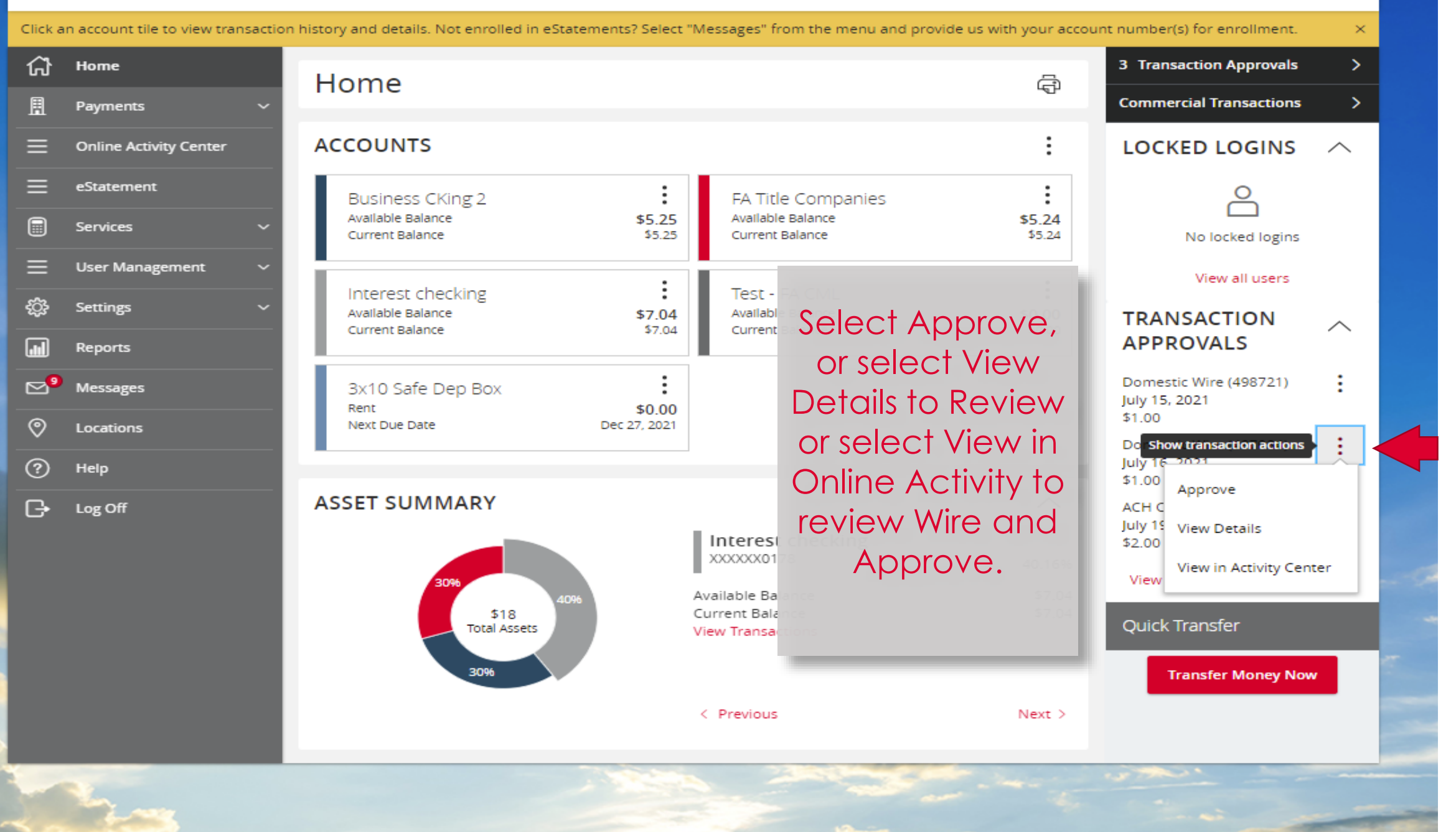

For more information, please contact our Treasury Support team at (866) 530-BANK (2265) or email us at treasurysupport@americanmomentum.bank for assistance.